| Inbox - micaeduc 💙                 | 🗙   📉 Inbo       | x (528) - mica 🗙 📔 M Inbox (264) - anka                                                    | 🗙 🛛 🐕 Database                                                                      | es for mic 🗙 📔 🞎                                                                             | 203.129.217.179:8                                                                | 🗙 📔 😒 WhatsApp | × 🦌 AGRASEN DAV | PL × +      | 0   | - 6      | 7       |
|------------------------------------|------------------|--------------------------------------------------------------------------------------------|-------------------------------------------------------------------------------------|----------------------------------------------------------------------------------------------|----------------------------------------------------------------------------------|----------------|-----------------|-------------|-----|----------|---------|
| $\rightarrow$ C $\blacktriangle$ N | Not secure       | agrasendav.co.in/online_regn_xi/defa                                                       | ult.aspx                                                                            |                                                                                              |                                                                                  |                |                 |             |     | ☆        | C       |
| STURING STURING                    |                  | AGRASEN<br>BHARECH NAGAR                                                                   | D.A.                                                                                | V. PU                                                                                        | BLICS                                                                            | SCHOOL         |                 | bR          |     |          |         |
|                                    |                  |                                                                                            | 1                                                                                   |                                                                                              | 6.6.205                                                                          |                | LOGI            | N           |     |          |         |
|                                    |                  | AGRASEN DAV PUBLIC SCHO<br>ADMISSION NOTIC<br>DIRECT ADMISSION<br>DATE OF DIRECT ADMISSION | OL, BHARECH I<br>CE for CLASS XI<br>SION (PROVISIC<br>I : 26 <sup>th</sup> May 2021 | NAGAR, RAMG.<br>2021-22<br>NAL)<br>to 5 <sup>th</sup> June 2021                              | ARH                                                                              |                | Usernar<br>MOB  | me<br>LE NO |     |          |         |
| and a                              |                  | STREAM / GROUP                                                                             |                                                                                     | Minimum Marks obtained in MATHS<br>& SCIENCE in PREBOARD<br>(each out of 80 marks) (OFFLINE) |                                                                                  | a de la casa   | -               |             |     |          |         |
|                                    | GROUP            | SUBJECTS                                                                                   | STUDENTS                                                                            | OTHER CBSE                                                                                   | ICSE Board                                                                       | 2 10 m 10 2 11 |                 | vord        |     |          | Ē       |
|                                    | GP-A             | COMPUTER, PHE (Additional)                                                                 | 120/160                                                                             | 140 / 160                                                                                    | 80%                                                                              | all the state  | C marchado      | ionu -      |     |          |         |
|                                    | GP-B             | ENGLISH, HINDI, PHYSICS, CHEMISTRY,<br>MATHS, PHE (Addl)                                   | 115 / 160                                                                           | 130 / 160                                                                                    | 75%                                                                              |                |                 |             |     |          |         |
|                                    | GP-C             | ENGLISH, HINDI, PHYSICS, CHEMISTRY,<br>BIOLOGY, PHE (Addl)                                 | 110/160                                                                             | 120 / 160                                                                                    | 75%                                                                              |                |                 | SUBMIT      |     | ]        |         |
| and.                               |                  | STREAM / GROUP                                                                             | Minimum Ma<br>ENGLISH, MATHS<br>in PREBOAR                                          | rks obtained in<br>& SOCIAL SCIENCE<br>RD (OFFLINE)                                          | Minimum marks<br>required in Eng,<br>Maths & Social<br>Science for ICSE<br>Board | and the        | Registered      | YourSelf    |     | ]        |         |
|                                    | GP-D             | ENGLISH, ACCOUNTANCY, BUSINESS                                                             | 150/240                                                                             | 165/240                                                                                      | 75%                                                                              |                |                 | /           |     |          | 1       |
|                                    | GP-E             | ENGLISH, ACCOUNTANCY, BUSINESS<br>STUDIES, ECONOMICS, APPLIED MATHS,<br>PHE (Addl)         | 160/240                                                                             | 175/240                                                                                      | 75%                                                                              |                |                 |             |     |          |         |
|                                    | IMPORT<br>PROCED | ANT: After 'Direct Admission' fresh admiss<br>URE FOR ADMISSION:                           | ion criteria may be i                                                               | ssued for remaining                                                                          | vacant seats.                                                                    |                |                 |             |     |          |         |
|                                    | e to search      | 0                                                                                          | Hi 💋 🚺                                                                              | . 🛃 🤇                                                                                        | ) 🧠 🔽                                                                            |                |                 | ~ (         | 🗘 🗖 | 10:43 AM | 1<br>21 |

1. First Register yourself by clicking on "REGISTER YOURSELF"

| M Inbox - micaedu: X   M Inbox (528) - mic: X   M Inbox (264) - ank: X   🐕 Databases for mic X   🎪 203.129.217.179 🗄 X   🕲 WhatsApp X 🐕 AGRASEN DAV PI X | + •      | - 0                     | × |
|----------------------------------------------------------------------------------------------------|----------|-------------------------|---|
| ← → C ▲ Not secure   agrasendav.co.in/online_regn_xi/registered.aspx                                                                                     | 0-       | • 🕁 🍏                   | : |
| Select Stream [GP-A) English, Maths, Physics, Chemistry, Computer  Total: 137.5 (Maths & Science)                                                        |          |                         | ^ |
| Select Additional Subject                                                                                                    |          |                         |   |
| Password                                                                                                    |          |                         |   |
| Re-Type Password                                                                                                    |          |                         |   |
|                                                                                                    |          |                         |   |
| REGISTER                                                                                                    |          |                         |   |
| Copyright & MICA EDUCATIONAL COMPANY PYT. LTD.                                                                                                    | 1 Acon   | -                       |   |
| 🐔 🔎 Type here to search O 🛱 🙋 🧱 🦻 🥒 🖉                                                                                                    | ^ ∉ Φ) ■ | 11:07 AM<br>01-Jun-2021 | 5 |

Then fill all the details and then click register button. After registering you will be redirected to the home page.

| → C ▲ Not  | secure           | x (528) - mic: ×   M Inbox (264) - ank<br>agrasendav.co.in/online_regn_xi/Defa             | 🗙   🐕 Databasi<br>iult.aspx                                                                                                   | es for mic 🗙 📔 🎎                                                                                                    | 203.129.217.179:8 >                                                              | S WhatsApp X   | S AGRASEN DAV PL × +   | •<br>•  | - □<br>☆ ∢ |
|------------|------------------|--------------------------------------------------------------------------------------------|----------------------------------------------------------------------------------------------------|----------------------------------------------------------------------------------------------------|----------------------------------------------------------------------------------|----------------|------------------------|---------|------------|
| ESTD. 1886 |                  | AGRASEN<br>BHARECH NAGAR                                                                   | D.A.                                                                                                    | V. PUI                                                                                                    | BLICS                                                                            | CHOOL          | DEL6                   | E3      |            |
| (          |                  |                                                                                            | Catero II                                                                                                    |                                                                                                    | E state a                                                                        | These          | LOGIN                  |         |            |
|            |                  | AGRASEN DAV PUBLIC SCHO<br>ADMISSION NOTIO<br>DIRECT ADMISSION<br>DATE OF DIRECT ADMISSION | OL, BHARECH N<br>CE for CLASS XI<br>SION (PROVISIO<br>I : 26 <sup>th</sup> May 2021                                           | L, BHARECH NAGAR, RAMGARH<br>for CLASS XI 2021-22<br>DN (PROVISIONAL)<br>26 <sup>th</sup> May 2021 to 5 <sup>th</sup> June 2021. |                                                                                  |                | Username<br>6666666666 |         |            |
|            | STREAM / GROUP   |                                                                                            | Minimum Marks obtained in <u>MATHS</u><br><u>&amp; SCIENCE</u> in PREBOARD<br>(each out of 80 marks) (OFFLINE)<br>AGRASEN DAV |                                                                                                    | Minimum marks<br>required in<br>Maths & Sci for                                  | and the second | Password               | Den Mar |            |
|            | GP-A             | ENGLISH, PHYSICS, CHEMISTRY, MATHS,                                                        | STUDENTS<br>120 / 160                                                                                                    | 140 / 160                                                                                                    | 80%                                                                              | Sec. Sec.      | •••                    |         |            |
|            | GP-B             | ENGLISH, HINDI, PHYSICS, CHEMISTRY,<br>MATHS, PHE (Additional)                             | 115/160                                                                                                    | 130 / 160                                                                                                    | 75%                                                                              |                | THE COLOR OF STREET    |         | 1.16       |
|            | GP-C             | ENGLISH, HINDI, PHYSICS, CHEMISTRY,<br>BIOLOGY, PHE (Addl)                                 | 110/160                                                                                                    | 120 / 160                                                                                                    | 75%                                                                              |                |                        |         |            |
| Sec.       |                  | STREAM / GROUP                                                                             | Minimum Mar<br>ENGLISH, MATHS<br>in PREBOAR                                                                                   | rks obtained in<br>& SOCIAL SCIENCE<br>D (OFFLINE)                                                                               | Minimum marks<br>required in Eng,<br>Maths & Social<br>Science for ICSE<br>Board | and the second | SUBM                   | ПТ      | )          |
| Sec.       | GP-D             | ENGLISH, ACCOUNTANCY, BUSINESS<br>STUDIES, ECONOMICS, HINDI, PHE (Addi)                    | 150/240                                                                                                    | 165/240                                                                                                    | 75%                                                                              |                | Registered YourSelf    |         |            |
|            | GP-E             | ENGLISH, ACCOUNTANCY, BUSINESS<br>STUDIES, ECONOMICS, APPLIED MATHS,<br>PHE (Addl)         | 160/240                                                                                                    | 175/240                                                                                                    | 75%                                                                              |                |                        |         |            |
|            | IMPORT<br>PROCED | ANT: After 'Direct Admission' fresh admiss<br>URE FOR ADMISSION:                           | ion criteria may be i                                                                                                    | ssued for remaining                                                                                                    | vacant seats.                                                                    |                |                        |         |            |

Then login with your registered mobile no and password by clicking on "Submit" button

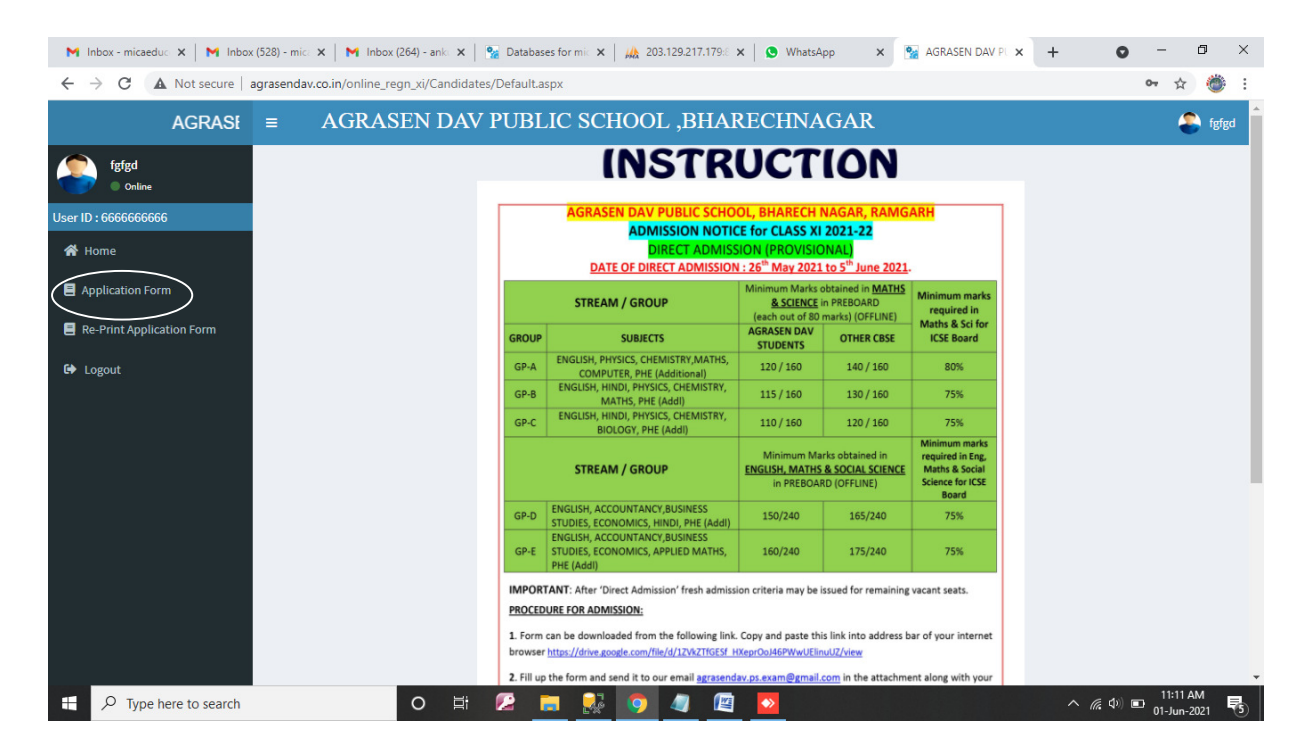

Then Click on application form to submit your application form.

| Select Stream    Select     Select Optional Subjects     Only Girl Child    Select     Minority    Select     v | v]                                                                 | PHE                                                            |                                                              |                                                                     |
|----------------------------------------------------------------------------------------------------|--------------------------------------------------------------------|----------------------------------------------------------------|--------------------------------------------------------------|---------------------------------------------------------------------|
| Occupation                                                                                                    | Designation                                                        | FATHER DETAILS<br>Annual Income                                | Qualification                                                |                                                                     |
| Occupation                                                                                                    | Designation                                                        | MOTHER DETAILS<br>Annual Income                                | Qualification                                                |                                                                     |
| Subjects                                                                                                    | ACADEMI<br>Medium                                                  | C DETAILS (CLASS X BOARD)<br>Max Marks                         | Marks Obt                                                    | %Age                                                                |
| English                                                                                                    |                                                                    | 80                                                             | 24                                                           | 30                                                                  |
| Hindi/Sanskrit                                                                                                  |                                                                    | 80                                                             | 54                                                           | 67.5                                                                |
| Maths                                                                                                    |                                                                    | 80                                                             | 56                                                           | 70                                                                  |
| Science                                                                                                    |                                                                    | 80                                                             | 85                                                           | 106.25                                                              |
| Social Science                                                                                                  |                                                                    | 80                                                             | 45                                                           | 56.25                                                               |
| I declare that i have read and understa<br>also declare that the information given                              | nd all the terms and conditions<br>in my registration form are tru | given in the admission notic<br>e and correct to the best of n | e for the online registration<br>ny knowledge and belief and | of session 2021-22 and I will ab<br>d if found incorrect my candida |

## After filling all the important details check on below given declaration

| M Inbox - micaeduc 🗙 🛛 M Inbox | x (528) - mic: 🗙   M Inbox (264) - ank: 🗙   🚱 Databases for mic 🗙   🌺 203.129.217.179% 🗙   🕲 WhatsApp 🛛 🗙 🙀 AGF | RASEN DAV PU × +       | o – Ø ×                                      |
|--------------------------------|----------------------------------------------------------------------------------------------------|------------------------|----------------------------------------------|
| ← → C ▲ Not secure             | agrasendav.co.in/online_regn_xi/Candidates/Application_Form.aspx                                                |                        | ☆ 🍏 :                                        |
| AGRASEN DA                     | ■ AGRASEN DAV PUBLIC SCHOOL ,BHARECHNAGAR                                                                       |                        | fgfgd                                        |
| fgfgd<br>• Online              |                                                                                                    |                        |                                              |
| User ID : 6666666666           | Next                                                                                                    |                        |                                              |
| 🎢 Home                         |                                                                                                    |                        |                                              |
|                                | Online Registration Form For Session 2021-22                                                                    |                        |                                              |
| Application Form               | *Class Applied For                                                                                              | XI                     |                                              |
| Re-Print Application Form      | *Apply Bus Stoppage                                                                                             | Select                 |                                              |
|                                | *Name Of The Candidate                                                                                          | fefed                  |                                              |
| C→ Logout                      | *Father's Name                                                                                                  |                        |                                              |
|                                | *Mother's Name                                                                                                  |                        |                                              |
|                                | Aadhar No                                                                                                    |                        |                                              |
|                                | *Date Of Birth (yyyy-mm-dd) 1995 🗸 01 🗸 01 🗸 As per Class X Record                                              | *GenderSe              | elect ×                                      |
|                                | Category General Y                                                                                              | Religion Hir           | ndu 🗸                                        |
|                                | Blood Group O+ V                                                                                                |                        |                                              |
|                                | Mother Tongue English X                                                                                         | * Nationality          |                                              |
|                                | Previous School Name                                                                                            | Previous School Addres |                                              |
|                                |                                                                                                    |                        |                                              |
|                                | Name of Board                                                                                                   | Year of Passing        |                                              |
|                                |                                                                                                    |                        |                                              |
|                                | Mailing Address(IN BLOCK   FTTERS)                                                                              | Permanent Address(IN   | BLOCK LETTERS)                               |
|                                |                                                                                                    |                        |                                              |
|                                |                                                                                                    |                        | -                                            |
| ⊕ Type here to search          | o # 🖉 🗮 🐼 🧔 🖉 📴                                                                                                 | ^                      | (症 Φ)) ■ 11:13 AM<br>(症 Φ)) ■ 01-Jun-2021 ■5 |

After that page will move to the top and then click "Next" button.

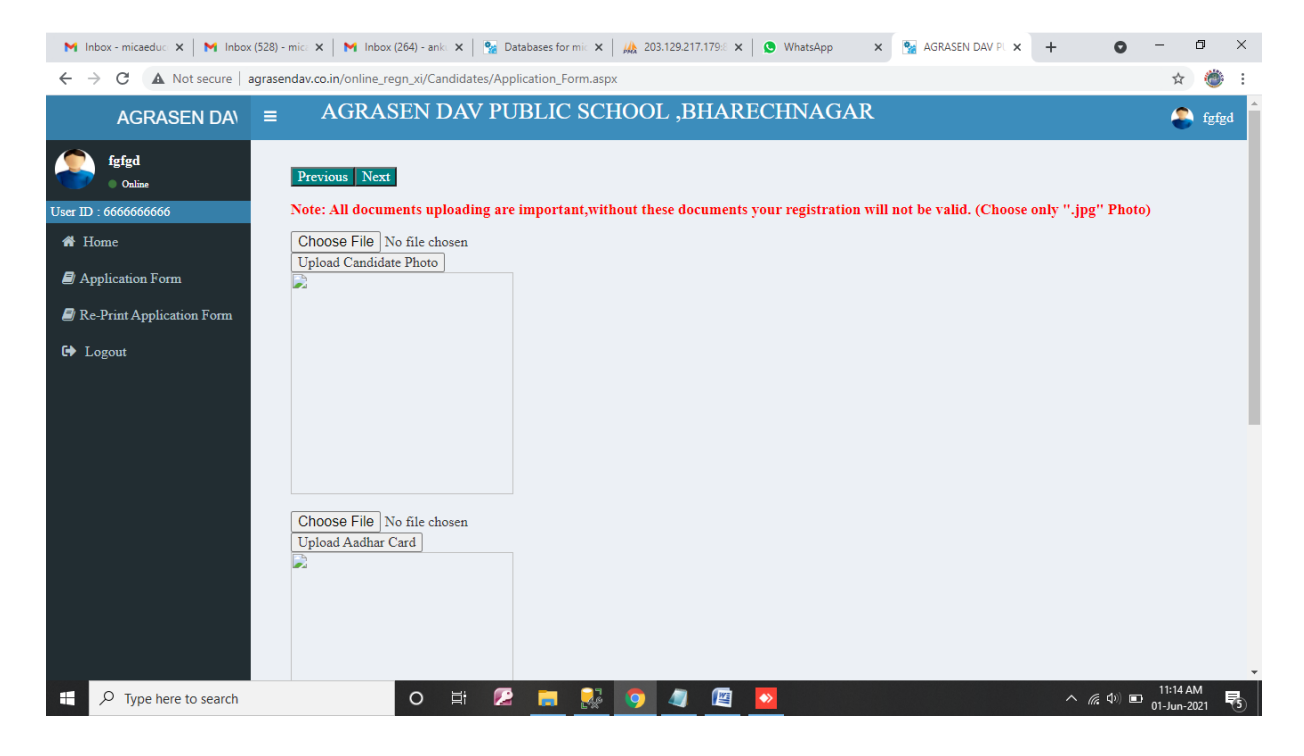

Then upload all the mandatory documents (Candidate Photo, Adhar Card and marksheet) then click on "Next" button on the top.

| M Inbox - micaedu x   M Inbox (528) - mic x   M Inbox (264) - ank x   💁 Databases for mic x   🎪 203.129.217.179 x   🕲 WhatsApp x 💁 AGRASEN DAV PL x + O - 🗗 X |
|----------------------------------------------------------------------------------------------------|
| ← → C 🔺 Not secure   agrasendav.co.in/online_regn_xi/Candidates/Paynow.aspx 😒 👋 :                                                                             |
| AGRASEN D.A.V PUBLIC SCHOOL<br>BHARECHINAGAR                                                                                                    |
| PAYMENT CONFIRMATION<br>Candidate Name:fgfgd<br>Father Name : anil Kumar<br>Applied Class : XI<br>Registration Fee Amount : 1000<br>Pay Now                   |
| 📲 🔎 Type here to search O 🖽 🙋 🚋 🕵 🧕 🥥 🖉 🔯 🔷 🧥 🖓 👘 🚺                                                                                                    |

Then click on "Pay Now" button for making payment.

| M Inbox - micaeduc 🗙 M Inb                             | oox (528) - mice 🗙 📔 M Inbox (264) - anke 🗙 📔 🌠 Database | es for mi: 🗙   🎪 203.129.217.179:: 🗙   🕒 WhatsApp 🛛 🗙 🚱 HDFC Bank | × +           | • - • ×                         |  |  |  |
|--------------------------------------------------------|----------------------------------------------------------|-------------------------------------------------------------------|---------------|---------------------------------|--|--|--|
| $\leftrightarrow$ $\rightarrow$ C $\cong$ secure.ccave |                                                          | ☆ 🍏 :                                                             |               |                                 |  |  |  |
|                                                        | HDFC BANK                                                |                                                                   |               |                                 |  |  |  |
|                                                        | Time left to complete transaction <b>14:52</b> mins      |                                                                   |               |                                 |  |  |  |
| E                                                      | Billing Information                                      | OTHER BANK DEBIT CARD                                             | •             |                                 |  |  |  |
| C                                                      | ∃ Amount<br>INR 1000.00                                  | RuPay                                                             | •             |                                 |  |  |  |
| -(0                                                    | ⊘ Order No<br>499672                                     |                                                                   |               |                                 |  |  |  |
| ٢                                                      | Merchant<br>AGRASEN DAV PUB SCHOOL A U O<br>DAVCTMS      | Card Number                                                       |               |                                 |  |  |  |
| ¢                                                      | Website<br>http://agrasendav.co.in/                      | 8 Your Name                                                       |               |                                 |  |  |  |
|                                                        |                                                          |                                                                   |               | Priasty - Terms                 |  |  |  |
| H $\mathcal P$ Type here to search                     | o # 😰 🖡                                                  | • 💀 🧿 🧧 🖳 💁                                                       | ^ <i>(</i> ., | Ф)) 🖬 11:16 AM<br>01-Jun-2021 😽 |  |  |  |

Then make your payment according to your card .

| M Inbox - micaeduc 🗴 M Inbox (528) - mic 🗴 M Inbox (264) - ank 🗴 S M Databases for mic 🗴 M 203.129.217.179 X S MhatsApp X S Form is not secur X | + 0      | - 0         | × |
|----------------------------------------------------------------------------------------------------|----------|-------------|---|
| ← → C ① agrasendav.co.in/online_regn_xi/DEFAULT.aspx                                                                                            |          | ☆ 🍏         | : |
|                                                                                                    |          |             |   |
|                                                                                                    |          |             |   |
|                                                                                                    |          |             |   |
| (i)                                                                                                    |          |             |   |
| $\mathbf{\circ}$                                                                                                    |          |             |   |
| The information you're about to submit is not socure                                                                                            |          |             |   |
| The information you're about to submit is not secure                                                                                            |          |             |   |
| Because this form is being submitted using a connection that's not secure, your<br>information will be visible to others.                       |          |             |   |
|                                                                                                    |          |             |   |
| Sand answay                                                                                                    |          |             |   |
|                                                                                                    |          |             |   |
|                                                                                                    |          |             |   |
|                                                                                                    |          |             |   |
|                                                                                                    |          |             |   |
|                                                                                                    |          |             |   |
|                                                                                                    |          |             |   |
|                                                                                                    |          |             |   |
|                                                                                                    |          | 11-10 684   | 1 |
| 🖶 🔎 Type here to search O 🖽 🖉 🛄 🕵 🧿 🦉 🖉 💆                                                                                                    | へ 偏 (4)) | 01-Jun-2021 | 5 |

After making payment the above page will appear on which you have to click on"Send Anyway" button to process your transaction, after which your duly filled registration form will appear.